| Classification | System and Application FAQ on WinCE PAC |         |       |      |            | No.  | 5-001-00 |
|----------------|-----------------------------------------|---------|-------|------|------------|------|----------|
| Author         | Tunglu-Yu                               | Version | 1.0.1 | Date | 2013/05/16 | Page | 1/9      |

### How to debug EVC programs online through TCP/IP

| Appli | es to:   |   |  |
|-------|----------|---|--|
|       | Platform |   |  |
|       |          | ~ |  |

| Platform         | OS version   | WinPAC/ViewPAC utility version |
|------------------|--------------|--------------------------------|
| WP-8x3x/ XP-8x4x | All versions | All versions                   |
| WP-5000          | All versions | All versions                   |
| VP-23W1/VP-25W1  | All versions | All versions                   |
| VP-4131          | All versions | All versions                   |

To online debug the EVC programs, perform the following steps:

### Tips & Warnings

You must install the WinPAC SDK before you can develop any EVC programs. The WinPAC SDK is a Software Development Kit (SDK) that contains C header files, C libraries and documents.

Below is the step-by-step procedure for installing the WinPAC SDK.

Step 1: Insert the CD into your CD-ROM drive

Step 2: Execute the "PAC270\_SDK\_YYYYMMDD.msi" file which is located in:

CD:\Napdos\wp-8x4x\_ce50\SDK\

Step 3: Follow the prompts until the installation is complete

| Classification | System and Application FAQ on WinCE PAC |         |       |      |            | No.  | 5-001-00 |
|----------------|-----------------------------------------|---------|-------|------|------------|------|----------|
| Author         | Tunglu-Yu                               | Version | 1.0.1 | Date | 2013/05/16 | Page | 2/9      |

**Step 1: Click** the "Tools->Configure Platform Manager..." menu option.

| ▶ 1 Error Lookup         ▶ 2 Remote Call Profiler (WCE500)         ▶ Remote File Viewer (WCE500)         ▶ Remote Heap Walker (WCE500)         ▶ Remote Kernel Iracker (WCE500)         ▶ Remote Performance Monitor (WCE500)         ▶ Remote Process Viewer (WCE500)         ▶ Remote Registry Editor (WCE500)         ▶ Remote System Information (WCE500)         ▶ Remote Zoomin (WCE500)         ▶ Remote Zoomin (WCE500)         ▶ Select Remote Tools         ▶ Quick Macro         Customize         ▶ Macro         Record Quick Macro       Ctrl+Shift+R         Play Quick Macro       Ctrl+Shift+P | <u>File E</u> dit <u>V</u> iew Insert Project Build | Tools Window Help                                                                                                    |
|----------------------------------------------------------------------------------------------------|-----------------------------------------------------|----------------------------------------------------------------------------------------------------|
| Configure Platform Manager                                                                                                    |                                                     | <ul> <li>I Error Lookup</li> <li>Remote Call Profiler (WCE500)</li> <li>Remote File Viewer (WCE500)</li> <li>Remote Heap Walker (WCE500)</li> <li>Remote Kernel Iracker (WCE500)</li> <li>Remote Performance Monitor (WCE500)</li> <li>Remote Performance Monitor (WCE500)</li> <li>Remote Registry Editor (WCE500)</li> <li>Remote System Information (WCE500)</li> <li>Remote System Information (WCE500)</li> <li>Remote Zoomin (WCE500)</li> <li>Select Remote Tools</li> <li>Customize</li> <li>Options</li> <li>Macro</li> <li>Record Quick Macro Ctrl+Shift+R</li> <li>Play Quick Macro Ctrl+Shift+P</li> </ul> |

| Classification | System and Application FAQ on WinCE PAC |         |       |      |            | No.  | 5-001-00 |
|----------------|-----------------------------------------|---------|-------|------|------------|------|----------|
| Author         | Tunglu-Yu                               | Version | 1.0.1 | Date | 2013/05/16 | Page | 3/9      |

#### Step 2: Click the "Properties..." button.

| Windows CE Platform Manager Config                                                            | uration                                      |
|-----------------------------------------------------------------------------------------------|----------------------------------------------|
| Select a platform or device to configure                                                      |                                              |
| PAC270<br>PAC270 Device<br>SA_IA<br>SA_IA<br>STANDARDSDK_420<br>T Windows CE Default Platform | Add Device<br>Delete<br>Properties<br>A hour |
| <u>        0</u> K                                                                            |                                              |

## Step 3: Click the "Configure..." button.

| Device Properties                                                                                                    |
|----------------------------------------------------------------------------------------------------|
| Device Name:                                                                                                    |
| TAC2/0 Device                                                                                                    |
| Select a transport and a startup server. Choose Test to verify that you can<br>establish a connection to your target device with the selected transport and<br>startup server |
| Transport:                                                                                                    |
| TCP/IP Transport for Windows CE                                                                                                    |
| Startup Server:                                                                                                    |
| Manual Server Configure                                                                                                    |
| <u>OK</u> <u>Cancel</u> <u>T</u> est                                                                                                    |
|                                                                                                    |
|                                                                                                    |

| Classification | System and Application FAQ on WinCE PAC |         |       |      |            | No.  | 5-001-00 |
|----------------|-----------------------------------------|---------|-------|------|------------|------|----------|
| Author         | Tunglu-Yu                               | Version | 1.0.1 | Date | 2013/05/16 | Page | 4/9      |

**Step 4: Check** the "Fixed port" check box and click the "OK" button.

| TCP/IP Transport Configuratio              | n                |          |
|--------------------------------------------|------------------|----------|
| Configuration for device:<br>PAC270 Device |                  |          |
| Check connection status                    | Interval (msec): | 60000    |
| Fixed port                                 | Port number:     | 5000     |
| HostiF                                     |                  |          |
| Use fixed address:                         | 10.0.9.52        | <b>_</b> |
| C Configure automatically over             | serial           |          |
|                                            | <u>C</u> ancel   |          |

Step 5: Click the "OK" button.

| Device Properties                                                                                                    |                          |
|----------------------------------------------------------------------------------------------------|--------------------------|
| Device Name:                                                                                                    |                          |
| PAC270 Device                                                                                                    |                          |
| Select a transport and a startup server. Choose Test to verify the<br>establish a connection to your target device with the selected tra<br>startup server | at you can<br>msport and |
| Iransport:                                                                                                    | I                        |
| TCP/IP Transport for Windows CE                                                                                                    | Configure                |
| <u>S</u> tartup Server:                                                                                                    |                          |
| Manual Server 🗨                                                                                                    | Configure                |
| OK Cancel Iest                                                                                                    |                          |

| Classification | System and Application FAQ on WinCE PAC |         |       |      |            | No.  | 5-001-00 |
|----------------|-----------------------------------------|---------|-------|------|------------|------|----------|
| Author         | Tunglu-Yu                               | Version | 1.0.1 | Date | 2013/05/16 | Page | 5/9      |

Step 6: Click the "OK" button.

| Windows CE Platform Manager Configuration |                    |  |  |  |  |
|-------------------------------------------|--------------------|--|--|--|--|
| Select a platform or device to configure  |                    |  |  |  |  |
| PAC270                                    | <u>A</u> dd Device |  |  |  |  |
| PAC270 Device                             | Delete             |  |  |  |  |
|                                           | Properties         |  |  |  |  |
| - G                                       | About              |  |  |  |  |
|                                           |                    |  |  |  |  |
|                                           |                    |  |  |  |  |
|                                           |                    |  |  |  |  |
|                                           |                    |  |  |  |  |
|                                           |                    |  |  |  |  |
|                                           |                    |  |  |  |  |

Step 7: Click the "Build" menu and select the "Start Debug" command, then click the "Go" command.

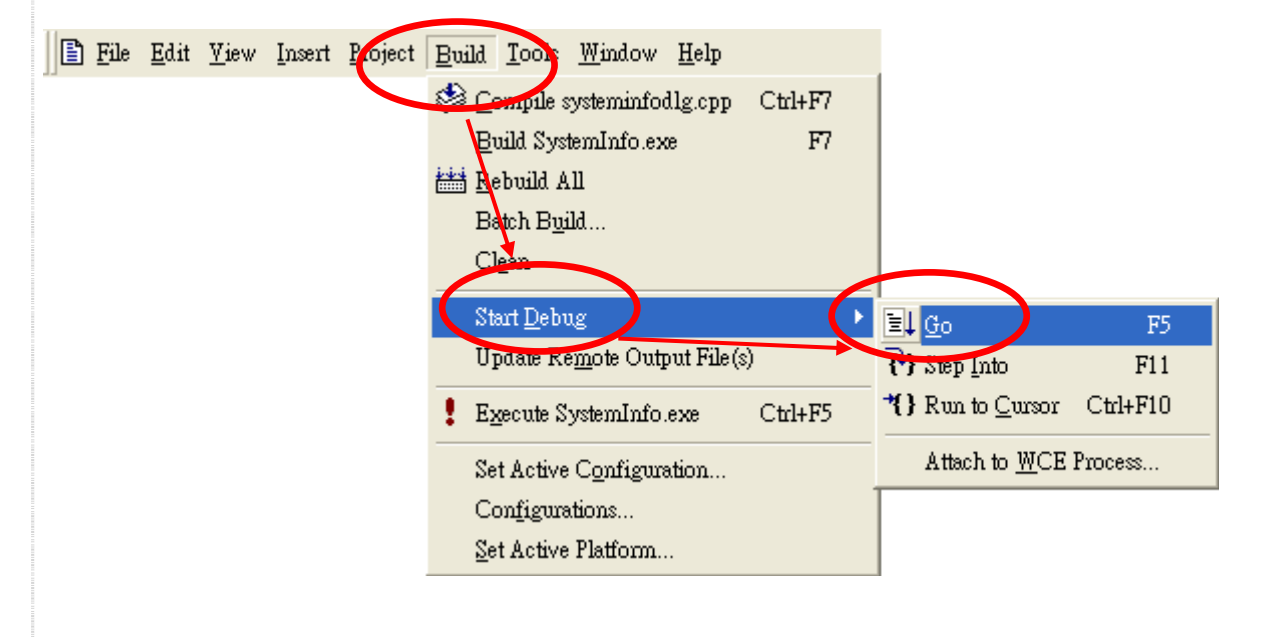

| Classification | System and Ap | No.     | 5-001-00 |      |            |      |     |
|----------------|---------------|---------|----------|------|------------|------|-----|
| Author         | Tunglu-Yu     | Version | 1.0.1    | Date | 2013/05/16 | Page | 6/9 |

**Step 8:** The "Manual Server - Action" dialog will appear displaying a **command** line. Change to the WinPAC controller side to perform the next two-steps before clicking the "OK" button.

| Manual Server - Action                                                                                                    |                                   |
|----------------------------------------------------------------------------------------------------|-----------------------------------|
|                                                                                                    |                                   |
| Please make sure the following files are on the device                                                                    |                                   |
| \WINDOWS\cengrc.exe<br>\WINDOWS\cetlstub.dll                                                                              |                                   |
| Command                                                                                                    | ]                                 |
| And launch CEMGRC.EXE with the following cmd line<br>CEMGRC.EXE /T:TCPIPC.DLL /Q /D:10.0.9.52:2008                        |                                   |
| Cancel                                                                                                    |                                   |
| Step 9: On the WinPAC side, click the "Start->Run" me                                                                     | enu option.                       |
| <ul> <li>Programs</li> <li>★ Favorites</li> <li>▲ Documents</li> <li>▲ Settings</li> <li>▲ Help</li> <li>■ Run</li> </ul> |                                   |
| Step 10: Enter the command that was displayed in step                                                                     | 8 and then click the "OK" button  |
| Run                                                                                                    |                                   |
|                                                                                                    |                                   |
| Type the name of a program, folder,<br>or document, and Windows will open<br>it for you.                                  | Enter the command in this textbox |
| Open:                                                                                                    |                                   |
| :tcpipc.dll /q /d:10.0.9.52:5000                                                                                          |                                   |
| Browse OK                                                                                                    |                                   |
| ICP DAS Co., Ltd. Technic                                                                                                 | cal document                      |

| Classification | System and Ap | No.     | 5-001-00 |      |            |      |     |
|----------------|---------------|---------|----------|------|------------|------|-----|
| Author         | Tunglu-Yu     | Version | 1.0.1    | Date | 2013/05/16 | Page | 7/9 |

Step 11: Return to the Host PC side, then click the "OK" button, in the "Manual Server – Action" dialog.

| Manual Server - Action                                              |
|---------------------------------------------------------------------|
|                                                                     |
| Please make sure the following files are on the device              |
| \WINDOWS\tcpipc.dll<br>\WINDOWS\cemgrc.exe<br>\WINDOWS\cetIstub.dll |
| And launch CEMGRC.EXE with the following cmd line                   |
| CEMGRC.EXE /T:TCPIPC.DLL /Q /D:10.0.9.52:2008                       |
|                                                                     |
| OK Cancel                                                           |

Step 12: Click the "OK" button.

| Microsoft eMbedded Visual C++                                                          | ?×     |
|----------------------------------------------------------------------------------------|--------|
| 'C:\\ARMV4IRel\Memory.exe' does not contain debu<br>information. Press OK to continue. | ıgging |
| Do not prompt in the future.                                                           |        |
| OK Cancel                                                                              |        |

Step 13: After the connection is established, you can debug your programs online.

| Classification | System and Ap | No.     | 5-001-00 |      |            |      |     |
|----------------|---------------|---------|----------|------|------------|------|-----|
| Author         | Tunglu-Yu     | Version | 1.0.1    | Date | 2013/05/16 | Page | 8/9 |

# Tips & Warnings

If you want to quit the debugger and return to editing, click the "Stop Debugging " button in the "Debug" menu or press Shift+F5.

| 📃 <u>F</u> ile | <u>E</u> dit | <u>V</u> iew | Insert | <u>P</u> roject | Deb                            | ug <u>L</u> av   | but   | <u>T</u> ools | <u>W</u> indow | <u>H</u> elp |
|----------------|--------------|--------------|--------|-----------------|--------------------------------|------------------|-------|---------------|----------------|--------------|
|                |              |              |        |                 |                                | Go               |       |               |                | F5           |
|                |              |              |        |                 | Ð                              | Restort          |       |               | Ctrl+Shit      | it+F5        |
|                |              |              |        | (               | ЗĮ                             | Stop <u>D</u> e  | bugg  | ring          | Shit           | ît+F5        |
|                |              |              |        |                 | ΞI                             | <u>D</u> rock    |       |               |                |              |
|                |              |              |        |                 | { <b>!</b> }                   | Step Int         | 0     |               |                | F11          |
|                |              |              |        |                 | $\overline{\{\}^{\downarrow}}$ | Step <u>O</u> v  | er    |               |                | F10          |
|                |              |              |        |                 | $\{ \}^{\downarrow}$           | Step O <u>u</u>  | t     |               | Shift          | +F11         |
|                |              |              |        |                 | 7{}                            | Run to (         | Curs  | or            | Ctrl           | +F10         |
|                |              |              |        |                 | ц,                             | <u>E</u> xceptio | ons   |               |                |              |
|                |              |              |        |                 | 통                              | Threads          |       |               |                |              |
|                |              |              |        |                 |                                | <u>M</u> odule:  | s     |               |                |              |
|                |              |              |        |                 | +                              | Show N           | ext S | tatemer       | nt Alt+N       | um *         |
|                |              |              |        |                 | 661                            | QuickW           | atch  |               |                |              |

| Classification | System and Ap | No.     | 5-001-00 |      |            |      |     |
|----------------|---------------|---------|----------|------|------------|------|-----|
| Author         | Tunglu-Yu     | Version | 1.0.1    | Date | 2013/05/16 | Page | 9/9 |

# **Revision History**

| Revision | Date       | Description                                             |
|----------|------------|---------------------------------------------------------|
| 1.0.1    | 2013/05/16 | NEW: Added support information for WP-5000 and VP-4131. |
| 1.0.0    | 2010/02/12 | Initial release                                         |